## Switch Your Profile between Employers Scribe

Navigate to https://app.writertrack.com/dashboard 1

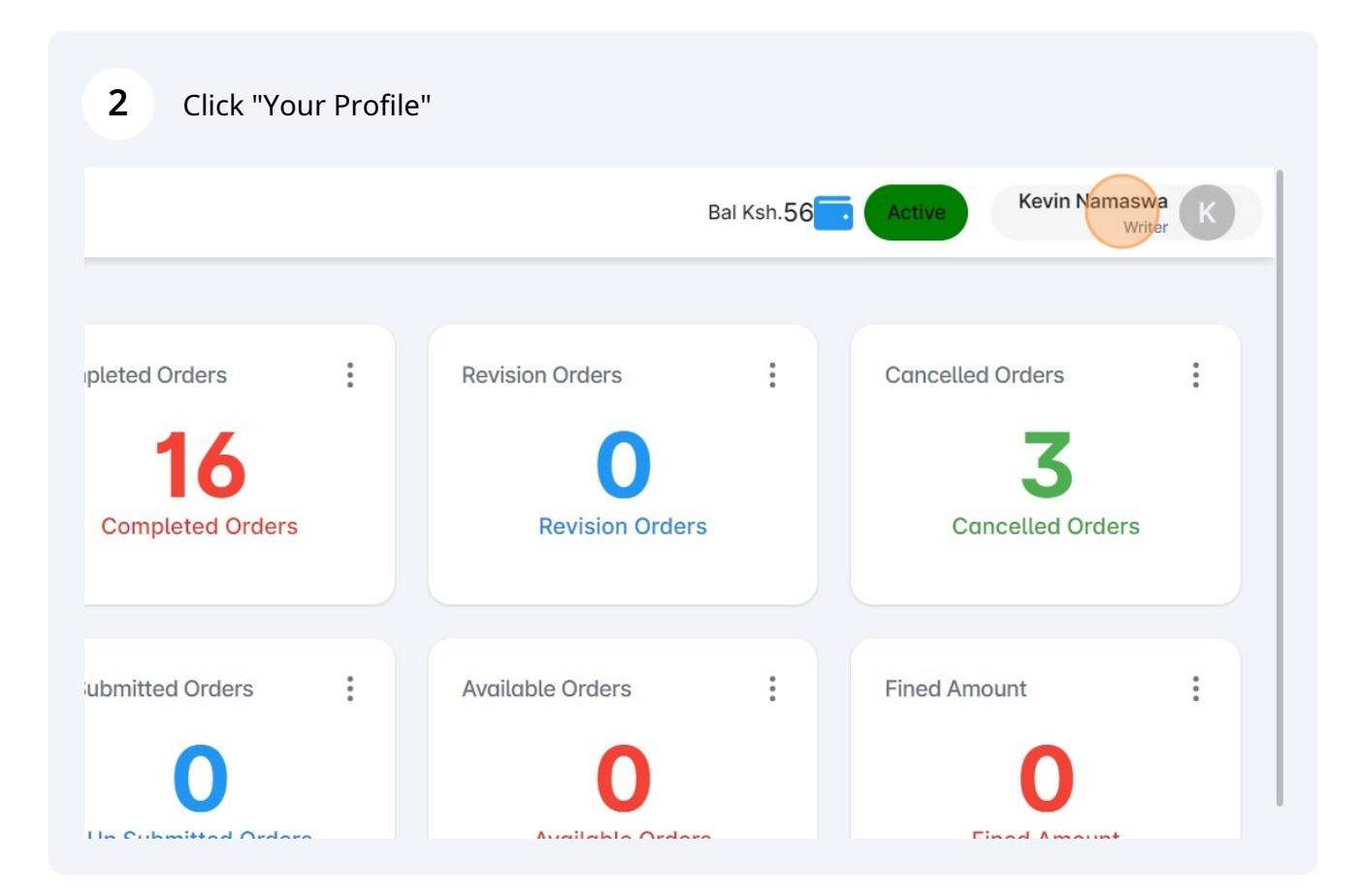

## 3 Click on "Employer" you want to switch Kevin Namaswa Bal Ksh.56 Active Writer G→ Sign out Profile Switch Employer : : pleted Orders **Revision Orders** Ca edwinbukeet @gmail.com giane@gmail.com weit 120200 gmail.com **Completed Orders Revision Orders** : : .... ubmitted Orders Available Orders Fined Amount Un Cubmitted Ordere Available Ordere Finad Amount

| 4 You will be logged of | ut. Log in Again.                                | _ |
|-------------------------|--------------------------------------------------|---|
|                         | RACK                                             |   |
|                         | Sign in<br>Don't have an account? <u>Sign up</u> |   |
|                         | Password *                                       |   |
|                         | Sign in                                          |   |

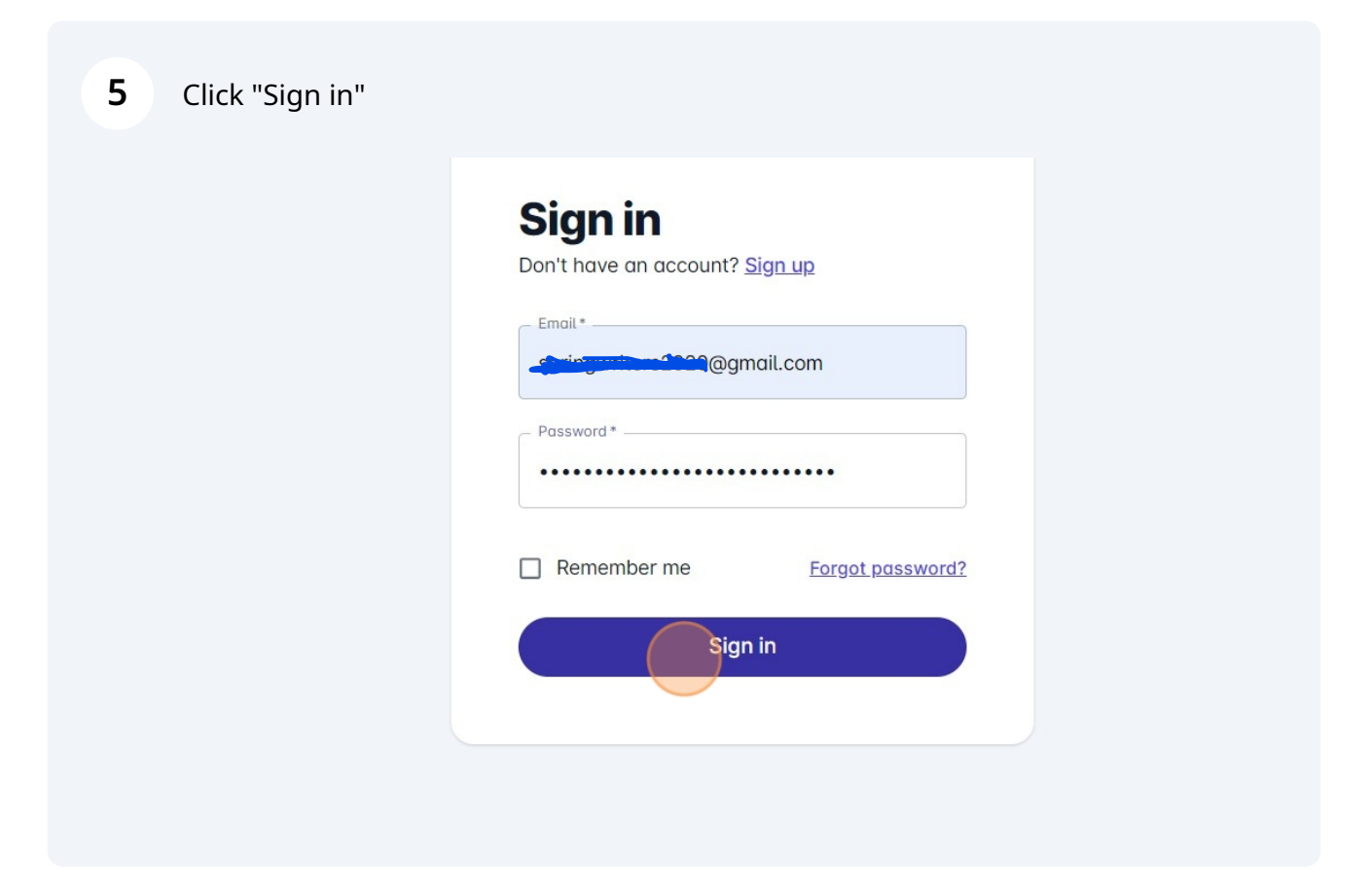

| <b>6</b> Click on your profile, you will see your switched employer |        |                             |   |                  |    |  |  |
|---------------------------------------------------------------------|--------|-----------------------------|---|------------------|----|--|--|
|                                                                     |        | Bal Ksh.56                  |   |                  |    |  |  |
| pleted Orders                                                       | :      | Revision Orders             | : | Cancelled Orders | :  |  |  |
| 2<br>Completed Orders                                               |        | <b>O</b><br>Revision Orders | 3 | Cancelled Order  | rs |  |  |
|                                                                     |        |                             |   |                  |    |  |  |
| Submitted Orders                                                    | 0<br>0 | Available Orders            | : | Fined Amount     | :  |  |  |
| Un Cubmitted Order                                                  | -      | Available Orden             | _ | Finad Amount     |    |  |  |